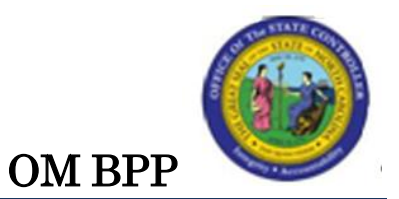

# Transfer Position (Action 113)

### Change Record:

| Change Date: 8/21/2013 | Changed by: d. lyle                                                                                                    |
|------------------------|----------------------------------------------------------------------------------------------------|
| Changes:               | New format and screen captures                                                                                                    |
|                        | New Additional Resources list at end of document                                                                                                    |
|                        | Business Process Procedure Overview:                                                                                                    |
|                        | • Added new last Par Agency to Agency transfers must be completed by BEST Shared Services OM team.                                                               |
|                        | Step 4 –                                                                                                    |
|                        | • New Note: The OM Action should precede the PA Action.                                                                                                    |
|                        | Step 7 –                                                                                                    |
|                        | • New Info box: The PCR date cannot be changed. If a new date is needed, you must begin a new PCR.                                                               |
|                        | Step 8 – Data Table:                                                                                                    |
|                        | Org Unit Field                                                                                                    |
|                        | • NOTE: You must change the Org unit or you will receive a hard stop.                                                                                            |
|                        | Employee Group Field                                                                                                    |
|                        | • Description added: An organizational entity which is governed by specific personnel regulations. An employee group is divided into several employee subgroups. |
|                        | Employee Subgroup Field                                                                                                    |
|                        | • Description revised: Code on position identifying the <i>FLSA status and full-time equivalency</i>                                                             |
|                        | Step 9 – Text                                                                                                    |
|                        | Header default values                                                                                                    |
|                        | • Bullet 2: added <i>after SAVE</i> at end of text line                                                                                                    |
|                        | • Bullet 7: added <i>if filled</i> at end of text line                                                                                                    |
|                        | Added new Workflow (WF) Status codes and descriptions                                                                                                    |
|                        | New Step 10-12 – Accessing the Address tab and subtype                                                                                                    |
|                        | Step 13 – Added field descriptions on Data table                                                                                                    |
|                        | <b>Step 17</b> – Added infotype descriptions to list                                                                                                    |
|                        | • Callback (IT9012)                                                                                                    |
|                        | • Extended Duty (IT9016)                                                                                                    |

| • GAP Hours (IT9017                                                                                                    |
|----------------------------------------------------------------------------------------------------|
| <b>Step 21</b> – New Info text box: Notes and comments on PCRs                                                                      |
| <b>Step 24</b> – Revised text on last paragraph: <i>Once position data has been saved, it is in Planned status on the position.</i> |

Trigger:

There is a need to move an existing position from one Organizational Unit to another Organizational Unit within an Agency.

#### **Business Process Procedure Overview:**

This action will move a position from one Organizational Unit to another Organizational Unit. The move may involve a change in the Cost Distribution, Organizational Unit, or the County. The position number does not change.

Agency to Agency transfers must be completed by BEST Shared Services OM team.

#### Tips and Tricks:

See the *OM Tips and Tricks Job Aid* for a fuller listing of Best Practices and Tips & Tricks. The job aid is located on the Training Help website <u>http://www.osc.nc.gov/training/osctd/help/</u> in the following folder: **Organizational Management > Job Aids**.

The following instructions only take the Initiator through creating a Transfer Position Action (113) PCR, not through the approval process. See the individual instructions per approver level for more details.

- **Copy** is to be used most of the time. This will delimit the existing record and create a new record with the start date given. Copying keeps a history of what the record used to be.
- **Change** is only to be used if you make a spelling or other simple error, and want to change the record. There is no history tracked on what the record used to be if you use the change functionality.

#### Access Transaction:

| Via Menu Path:        | This transaction code is not on the menu path. Enter the transaction code in the <b>Command Field</b> (white field in the upper left hand corner of the screen. If the Command field is not visible, click the gray triangle in this area to display it). Click <b>Enter</b> once the transaction code has been entered. |
|-----------------------|----------------------------------------------------------------------------------------------------|
| Via Transaction Code: | ZOMA069                                                                                                    |

### PROCEDURE

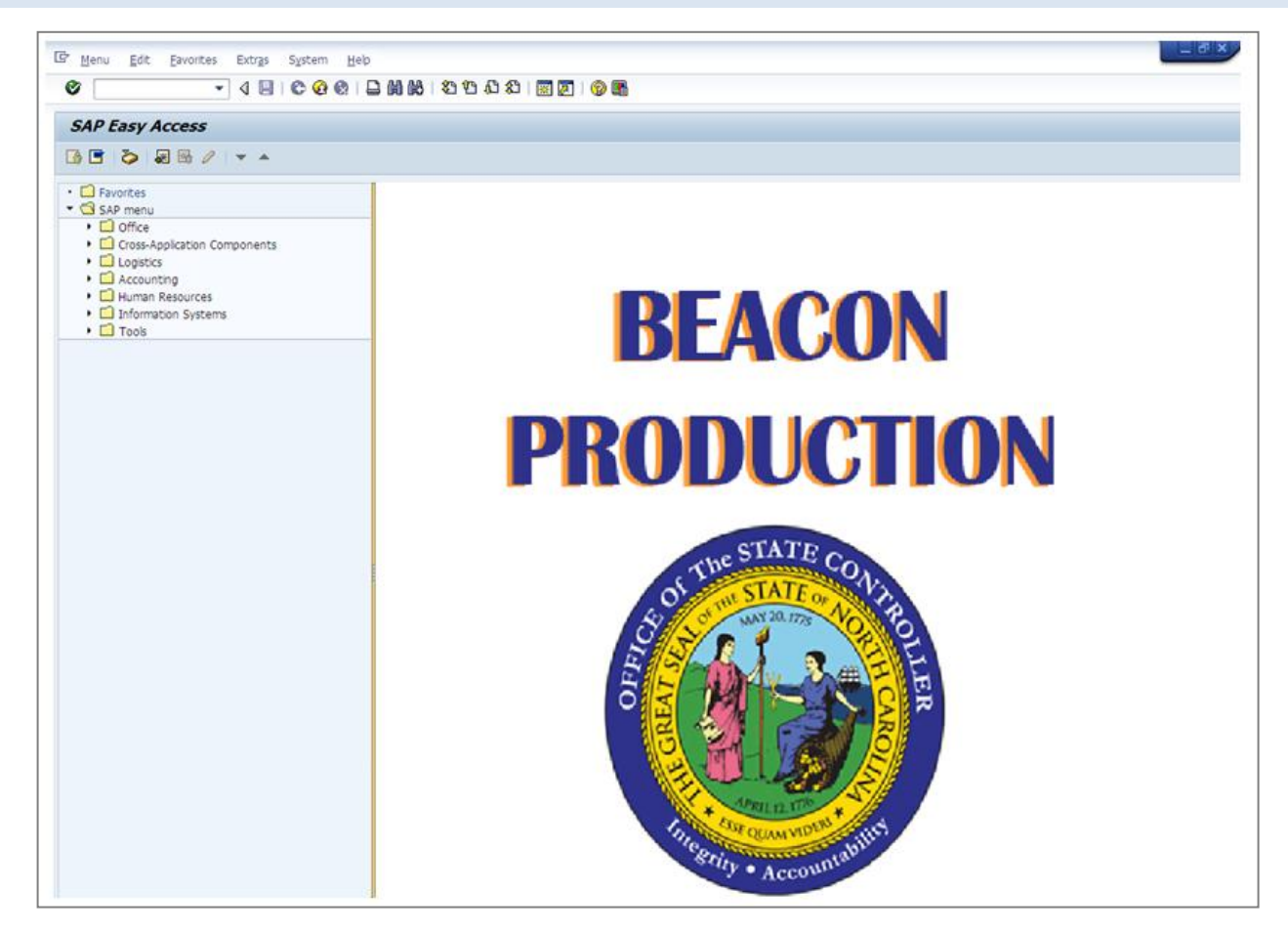

1. Update the following field:

| Field Name | Description                                                                       | Values                                              |
|------------|-----------------------------------------------------------------------------------|-----------------------------------------------------|
| Command    | White alphanumeric box in upper left<br>corner used to input transaction<br>codes | Enter value in Command.<br><b>Example</b> : ZOMA069 |

2. Click the **Enter** Sutton.

| Information | <ul> <li>You may want to enter this transaction code in your Favorites folder.</li> <li>Choose Favorites &gt; Insert Favorites</li> <li>Type in ZOMA076.</li> <li>Click Enter.</li> <li>To see the transaction code displayed in front of the link in your favorites: <ul> <li>Choose Edit &gt; Settings.</li> <li>Place a check next to Display Technical Name.</li> <li>Click Enter</li> </ul> </li> </ul> |
|-------------|----------------------------------------------------------------------------------------------------|
|             | • Click <b>Enter</b> .                                                                                                    |

| Position Actio | n |
|----------------|---|
| 🗋 🥖 🛷          |   |
|                |   |
| Position       |   |
| Action         |   |
|                |   |

3. Update the following field:

| Field Name | Description                                                               | Values                 |
|------------|---------------------------------------------------------------------------|------------------------|
| Action     | A one to four character code that<br>represents an action. An action is a | Enter value in Action. |
|            | completed in order to achieve a specific objective.                       | Example: 113           |

4. Click the **Enter** Subtron.

**NOTE:** The action number to transfer a position is 113. Use the matchcode search for additional OM action options available from this transaction as appropriate.

Clicking Enter will validate the action you have requested and display the date fields for entry.

| Position Action |                          |
|-----------------|--------------------------|
| 🗋 🖉 &           |                          |
|                 |                          |
| Position        |                          |
| Action          | 113 🗇 Position Transfer  |
| Position        |                          |
| Valid from      | 08/21/2013 to 12/31/9999 |

5. Update the following fields:

| Field Name | Description                                                                                                    | Values                                                |
|------------|----------------------------------------------------------------------------------------------------|-------------------------------------------------------|
| Position   | The SAP eight-digit position code<br>(perform a search for the correct<br>position title) for the position to be<br>maintained | Enter value in Position.<br><b>Example</b> : 60089998 |

| Field Name | Description                                                                                                    | Values                        |
|------------|----------------------------------------------------------------------------------------------------|-------------------------------|
| Valid from | Beginning date of the organizational<br>assignment which identifies the start<br>of a validity period. For existing                                                                                                  | Enter value in Valid<br>from. |
|            | Legacy positions, the start date was established as 01/01/1900.                                                                                                    | <b>Example</b> : 09/01/2013   |
|            | <b>NOTE</b> : The Validity period, also<br>referred to as the effective date<br>range, identifies the lifespan<br>assigned to an object or an<br>infotype record, or the period of<br>time that these items "exist". |                               |
|            | Validity periods consist of a start date and end date.                                                                                                    |                               |

6. Click the **Enter** Solution to validate that this is the position with which you wish to work..

| Position Action |                             |
|-----------------|-----------------------------|
| 🗋 🖉 &           |                             |
|                 |                             |
| Position        |                             |
| Action          | 113 Position Transfer       |
| Position        | 60089998 Office Assistant V |
| Valid from      | 09/01/2013 to 12/31/9999    |

Enter the appropriate effective date value for the Position Transfer action. The Valid from date will serve as the effective date of the position action. The Valid to date will always default the end date to 12/31/9999.

The beginning date should be the date for the Position Transfer to be valid (it can be dated in the past or in the future). The format can be mm/dd/yyy, mmddyyyy, or mm/dd/yy.

If the position is held by the employee, the effective date for this position action must correspond with the effective date for the corresponding personnel action. <u>Please contact the appropriate HR staff for your agency to coordinate the required OM and PA actions</u>. Use either the PPOSE transaction or the PO13 transaction to determine if the position is currently held by an employee.

**NOTE:** The OM Action should precede the PA Action.

7. Click the **Create (F5)** button.

This PCR number does not mean the form has been submitted to workflow, you must still initiate workflow to begin the process. If you have not yet initiated the workflow, you may use the PCR number to make changes and save the latest form.

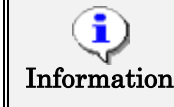

The PCR date cannot be changed. If a new date is needed, you must begin a new PCR.

Once a position request has been submitted to workflow (it has received a PCR number and has been submitted to workflow), it may not be changed until the PCR number has gone through the entire workflow approval process and either successfully been approved, rejected, or cancelled.

|                   | inster - Cr    | (EATE                        |            |          | ,                                 |
|-------------------|----------------|------------------------------|------------|----------|-----------------------------------|
| nitiate Work Flow | ]              |                              |            |          |                                   |
| sition Header     |                |                              |            |          |                                   |
| osition           | 60095601       | Program Assistant IV         | Org Unit   | 20010229 | CR CDS A&H HIS RES HPO Grant      |
| R Number          |                |                              | Reports To | 60083615 | Historic Preservation/restora Sup |
| alid from         | 09/01/2013     | to 12/31/9999                | Supervisor |          | ]                                 |
| older             |                |                              | WF Status  |          |                                   |
| ersonnel area     | 4601           | Cultural Resources           |            |          |                                   |
|                   |                |                              |            |          | i                                 |
|                   | Curren         | it Values                    | New Values |          |                                   |
| Org Unit          | 20010          | CR CDS A&H HIS RES HPO       | Gra        | 1        |                                   |
| Reports to        | 60083          | Historic Preservation/restor | a S 🗹      | ,        |                                   |
| Personnel Area    | 4601           | Cultural Resources           |            |          |                                   |
| Personnel Subare  | a NCO7         | 7day Temp                    |            |          |                                   |
| EE Group          | 0 9            | upplemental Staff            |            | •        |                                   |
| EE Subgroup       | G8 T           | emp FT S-FLSAOT              | R          |          |                                   |
| County            | 092            | Wake                         |            |          |                                   |
|                   |                |                              |            |          |                                   |
| Addross           |                |                              |            |          |                                   |
| Address           |                |                              |            |          |                                   |
|                   |                |                              |            |          |                                   |
| Subtype           | 9001 Main      | Add                          |            | 1 Active |                                   |
|                   |                |                              |            |          |                                   |
| ddress suppl.     | Archives & His | tory                         |            |          |                                   |
| ouse no/street    | 109 E Jones S  | itreet House nu              | umber      |          |                                   |
|                   |                |                              |            |          |                                   |
|                   | 0.0.01         | Poloidh                      |            |          |                                   |

8. Update the following fields:

| Field Name                                                                                          | Description                                                                                                    | Values                                                  |
|----------------------------------------------------------------------------------------------------|----------------------------------------------------------------------------------------------------|---------------------------------------------------------|
| Org Unit<br><b>NOTE</b> : You<br>must change<br>the Org unit or<br>you will receive<br>a hard stop. | Contains the eight-digit number that<br>represents the organizational unit the<br>position belongs to                          | Enter value in Org Unit.<br><b>Example</b> : 20000862   |
| Reports to                                                                                          | Contains the eight-digit position<br>number that represents the<br>supervising (chief) position for the<br>organizational unit | Enter value in Reports to.<br><b>Example</b> : 60008615 |

| Field Name           | Description                                                                                                    | Values                                                                                |
|----------------------|----------------------------------------------------------------------------------------------------|---------------------------------------------------------------------------------------|
| Personnel Area       | Code identifying the agency and division associated with the position                                                                                                    | Enter value in Personnel<br>Area.                                                     |
|                      |                                                                                                    | <b>Example:</b> 4601                                                                  |
| Personnel<br>Subarea | Code that defines various working<br>schedules so that Time Management<br>can define groups of specific time entry                                                                                                    | Enter value in Personnel<br>Subarea.                                                  |
|                      | rules. An example is:                                                                                                    | Example: NC01                                                                         |
|                      | • NC01 7 day Norm - See the<br>Personnel Area and Subarea<br>job aid (available on the OSC<br>Training HELP website) for<br>detailed information concerning<br>the relevant PSAs associated<br>with each Personnel Area |                                                                                       |
| Employee Group       | An organizational entity which is<br>governed by specific personnel<br>regulations. An employee group is<br>divided into several employee<br>subgroups.                                                                 | Select from Employee<br>Group list box.<br><b>Example</b> :<br>O – Supplemental Staff |
| Employee<br>Subgroup | Code on position identifying the FLSA status and full-time equivalency                                                                                                    | Enter value in Employee<br>Subarea.                                                   |
|                      |                                                                                                    | Example: G8                                                                           |
| County               | Code identifying the county                                                                                                    | Enter value in County.                                                                |
|                      |                                                                                                    | <b>Example</b> : 092                                                                  |

9. Click the Enter Subtron.

Title:Transfer Position (Action 113)Transaction:ZOMA069

| Position Transfer - CREATE                                                                                                    |                                                                                                    |
|----------------------------------------------------------------------------------------------------|----------------------------------------------------------------------------------------------------|
| Tritiste Work Flow                                                                                                    |                                                                                                    |
|                                                                                                    |                                                                                                    |
| Position Header                                                                                                    |                                                                                                    |
| Position 60089998 Office Assistant V                                                                                                    | Org Unit 20000877 OSBM ADMIN DEP Human Resources                                                                                                    |
| PCR Number                                                                                                    | Reports To 60008577 Human Resources Director                                                                                                    |
| Valid from 09/01/2013 to 12/31/9999                                                                                                    | Supervisor                                                                                                    |
| Holder                                                                                                    | WF Status                                                                                                    |
| Personnel area 0310 State Budget & Management                                                                                                    |                                                                                                    |
|                                                                                                    |                                                                                                    |
| Current ValuesOrg Unit20000877OSBM ADMIN DEP Human ResReports to60008577Human Resources DirectorPersonnel Area0310State Budget & ManagementPersonnel SubareaNC077day TempEE Group0Supplemental StaffEE SubgroupGATemp PT N-FLSAOTCounty092Wake | New Values<br>20000862 DiOV ADMIN Comm Press Office<br>60008615 Asst To Lt Gov For Research &<br>0301 Governor's Office<br>NC07 7day Temp<br>O Supplemental Staff Supplemental Staff<br>G8 Temp FT S-FLSAOT<br>092 Wake |
| Address Time                                                                                                    |                                                                                                    |
| Subtype 9001 Main Add  Get Address                                                                                                    | 1 Active                                                                                                    |
| Address suppl. House no/street House numbe                                                                                                    | r                                                                                                    |
| PCode/City Raleigh                                                                                                    |                                                                                                    |
| Country USA                                                                                                    |                                                                                                    |
| Region North Carolina                                                                                                    |                                                                                                    |
|                                                                                                    |                                                                                                    |
| Telephone no.<br>Fax number                                                                                                    |                                                                                                    |

The system will copy the existing data from the position and default it on screen.

The Header section will default values in these fields:

- Organizational Unit Object Id and Abbreviation
- PCR Number (Number generated by the system for the position action after SAVE)
- Reports To (Supervisor's personnel number and name)
- Valid from (Effective Date based on the value entered on the prior screen)
- Valid to (End date which defaults as 12/31/9999)
- Supervisor (Position's Supervisor)
- Holder (Person assigned to the Position if filled)

- Workflow (WF) Status
  - $\circ \quad N \qquad \ \ \, In \ \ Process$
  - $\circ$  **R** Rejected
  - $\circ$  **C** Canceled
  - **A** Approved
  - **D** Created
  - $\circ$  **M** Completed
- Personnel area (Agency)

On the General tab, the system will display proposed defaults on the left side of the screen to represent the "current" value for the position. This will include:

- Org Unit
- Reports To (Supervisor's personnel number and name)
- Personnel Area (Agency)
- Personnel Subarea
- Employee group (Subject/Not subject to FLSA and overtime provisions)
- Employee subgroup (Work schedule grouping)
- County

**NOTE**: The data used in this example is provided for sample purposes only. The data will change depending on the Agency and specific position being transferred.

**BEST BUSINESS PRACTICE:** The best practice is to enter any data as appropriate, review all data, and click Enter to allow the system to validate the data.

Several fields on this screen are mandatory. The system will not let you continue if you have not provided data for the mandatory fields. If you are unsure which fields are mandatory, click Enter, and the system will prompt you for information in the mandatory fields.

- 10. Click the **Address** tab.
- 11. Click the drop-down list and select the appropriate subtype (Main, Mailing, or Courier).
- 12. Click the **Get Address** button prior to entering an address.

Verify the data on the Address tab is correct for the new location of the position, or if appropriate change the information.

| Field Name      | Description                                                                                    | Values                             |
|-----------------|------------------------------------------------------------------------------------------------|------------------------------------|
| House no/Street | The street name and number.<br>Enter the street address (up to a<br>maximum of 30 characters). | Enter value in House<br>no/street. |
|                 |                                                                                                | <b>Example</b> : 310 N Blount St   |
| PCode/City      | The postal (zip) code for the address (street and city).                                       | Enter value in PCode/City.         |
|                 |                                                                                                | Example: 27601 / Raleigh           |
| Telephone no.   | Phone number where position resides                                                            | Enter value in Telephone<br>no.    |
|                 |                                                                                                | <b>Example</b> : 919-733-7350      |
| Fax number      | Fax number where position resides                                                              | Enter value in Fax                 |
|                 |                                                                                                | <b>Example</b> : 919-733-6595      |

13. Enter the new address of the position in the Address field (Main Address subtype) as follows:

| Address Tim     |                             |
|-----------------|-----------------------------|
| Subtype         | 9001 Main Add 💌 Get Address |
| Address suppl.  |                             |
| House no/street | 310 N Bount St House number |
|                 |                             |
| PCode/City      | 27601 Raleigh               |
| Country         | USA USA                     |
| Region          | NC North Carolina           |
|                 |                             |
|                 |                             |
| Telephone no.   | 919-733-7350                |
| Fax number      | 919-733-6595                |

14. Click the **Enter** Solution to display and validate your entries.

You may save this information as many times as you like; each time you will receive a confirmation of the Save. You will not be able to create a note attachment until you have saved it at least once. If you have already submitted the PCR to workflow, you will not be able to change the details, nor save any new information, only display the existing details.

**NOTE**: On an OM workflow item, you will not see the Initiate Workflow button until you have saved the information at least once.

15. Click the **Time** tab button.

| vertime Compensation(90              | 005)                            |                         | Holiday Premium Rate(9010          | ))            |           |
|--------------------------------------|---------------------------------|-------------------------|------------------------------------|---------------|-----------|
| Immediate Payout<br>Comp Aging Limit | CURRENT VALUE<br>OR<br>365 Days | NEU VALUE<br>OR<br>Days | Holiday Premium Rate<br>Delimit 90 | CURRENT VALUE | NEW VALUE |
| Delimit 9005                         |                                 |                         | On-Call(9011)                      |               |           |
| oliday Payout Period(900             | 5)                              |                         | On-Call Comp Accrued               | CURRENT VALUE | NEW VALUE |
| Immediate Payout                     | CURRENT VALUE                   | NEW VALUE<br>OR         | On-Call Rate                       | ¢ 0.00        | ę         |
| Comp Aging Limit                     | 365 Days                        | Days                    | Delimit 90                         | 11 🗌          |           |
| Delimit 9006                         |                                 |                         | Callback(9012)                     |               |           |
| ight Shift Premium(9007)             | CHEDENT VALUE                   | NEU VALITE              | Immediate Payout                   | CURRENT VALUE | NEW VALUE |
| ight Shift Prem Rate                 | 0 4                             | 1                       | Comp Aging Limit                   | 0 Days        | Da        |

16. Update the following field:

| Field Name               | Description                                                                                                    | Values                                                          |
|--------------------------|----------------------------------------------------------------------------------------------------|-----------------------------------------------------------------|
| Night Shift Prem<br>Rate | Pay rate increase for Night Shift<br>premium. If OSP has approved a<br>rate other than the default of 10%,<br>the rate as a percentage must be<br>entered in the rate field. | Enter value in Night<br>Shift Prem Rate.<br><b>Example</b> : 10 |

## 17. Click the **Enter** Subtron.

The Time tab contains the fields required for time entry and payroll calculation rules. A position can have one or more fields. The Premium rates are determined from the data saved on the Position in the HR/Payroll system, not what a person enters on their time sheet, so the person hired into this position will automatically receive the premiums which are designated on this position.

**NOTE**: In this example we have changed the Night Shift Premium from 0% to 10%.

- Overtime Compensation (IT9005) Stores settings related to overtime compensation.
  - If time worked beyond the overtime limit (40 hours, etc.) is to be paid or accumulated as compensatory time, the position must have a valid IT9005 record (which is this area).
  - If overtime compensatory time is to be paid out (FLSA Subject only) or expired (FLSA Notsubject only) at a point earlier than 12 months from when it was earned, the Comp Aging Limit field should be populated with the corresponding number of days (30 days, 60 days, etc.).

- If it is to be paid out immediately, the Immediate Payout checkbox should be checked. The default is 365 days. An IT9005 record is not required if the position is not eligible for overtime pay or compensation.
- Holiday Payout Period (IT9006) Indicates if overtime compensatory time is to be paid out (FLSA Subject only) or expired (FLSA Not-Subject only) at a point earlier than 12 months from when it was earned. The Comp Aging Limit field should be populated with the corresponding number of days (30 days, 60 days, etc.). The default is 365 days. If no record exists, the default value of 365 applies. If it is to be paid out immediately, the Immediate Payout checkbox should be checked.
- Night Shift Prem Rate (IT9007) Pay rate increase for Night Shift premium. If OSP has approved a rate other than the default of 10%, the rate as a percentage must be entered in the rate field.
- **Evening Shift Premium (IT9008)** Stores settings for positions that are eligible for evening shift premium. OSP approved rates other than the default of 10% must be entered in the rate field.
- Weekend Shift Premium (IT9009) Stores settings for positions that are eligible for weekend shift premium. The OSP approved rate other than the default of 10% must be entered in the rate field.
- Holiday Premium Rate (IT9010) Pay rate increase for Holiday Pay. The OSP approved rate other than the default of 50% must be entered in the rate field.
- **On-call (IT9011)** Stores settings for positions that are eligible for On-Call compensation. The accrued box should be checked if the time is to be collected as On-Call comp time. The rate field must be populated with the OSP approved on-call rate.
- **Callback (IT9012)** Stores settings for positions that are eligible for Callback compensation. The decision to pay or award comp time is determined by the "Immediate Payout" checkbox.
- Extended Duty (IT9016) Stores settings for positions that are eligible for extended duty
- **GAP Hours (IT9017)** Positions eligible for Gap Hours Comp must have a valid IT9017 record. The decision to pay versus comp time is determined by the existence of the 9017 infotype. Gap Hours are additional hours for Subject- FLSA employees. The "Additional hours" are those hours caught in the gap between the minimum hours of work required and the overtime threshold. These hours are currently being paid at an hour-for-hour rate for Subject-FLSA employees.

**BEST BUSINESS PRACTICE:** The best practice is to enter any data as appropriate, review all data, and click Enter to allow the system to validate the data.

| Address Time                |                       |           |                            |               |             | ć      |
|-----------------------------|-----------------------|-----------|----------------------------|---------------|-------------|--------|
|                             |                       |           |                            |               |             |        |
| Overtime Compensation(90    | )05)                  |           | Holiday Premium Rate(9010) |               |             |        |
|                             | CURRENT VALUE         | NEW VALUE |                            | CURRENT VALUE | NEU VALUE   | ₽      |
| Immediate Payout            |                       |           | Holiday Premium Rate       | 50 %          | *           |        |
|                             | OR                    | OR        |                            |               |             |        |
| Comp Aging Limit            | 365 Days              | Days      | Delimit 9010               |               |             |        |
|                             | _                     |           |                            |               | 1           | 2      |
| Demuir 9005                 |                       |           | Oll-Call(9011)             | CUDDENT UNUE  |             |        |
| Holiday Dayout Deriod/0006  | 5)                    |           | On Call Comp Accrued       | CORRENT VALUE | NEW VALUE : | Σ      |
| Fioliday Payout Period(5000 | CHERENT VALUE         | MEM WALTE | Of real comp Accided       |               |             | ſ      |
| Immediate Payout            |                       |           | On-Call Rate               | \$ 0.00       | \$          |        |
| Initioalace Fayeac          | OR                    | OR        |                            | , 0.00        | · 4         | 5      |
| Comp Aging Limit            | 365 Days              | Days      | Delimit 9011               |               |             | ₹      |
|                             |                       |           |                            |               |             |        |
| Delimit 9006                |                       |           | Callback(9012)             |               |             | ]      |
|                             |                       |           |                            | CURRENT VALUE | NEW VALUE   |        |
| Night Shift Premium(9007)   |                       |           | Immediate Payout           |               |             | ſ      |
|                             | CURRENT VALUE         | NEW VALUE |                            | 0R            | OR          | $\geq$ |
| Night Shift Prem Rate       | 0 %                   | 10 %      | Comp Aging Limit           | 0 Days        | Days        |        |
| Delimit 2007                | _                     |           | Delimit 0010               | _             | ,           | 2      |
|                             | and the second second |           | Delimit 9012               |               |             |        |

- 18. Verify the information is correct (prior to saving the record).
- 19. Click the Save (Ctrl+S) 📙 button.

**NOTE**: On an OM workflow item, you will not see the Initiate Workflow button until you have saved the information at least once.

You will not be able to create a note attachment until you have saved it at least once. If you have already submitted the PCR to workflow, you will not be able to change the details, nor save any new information, only display the existing details.

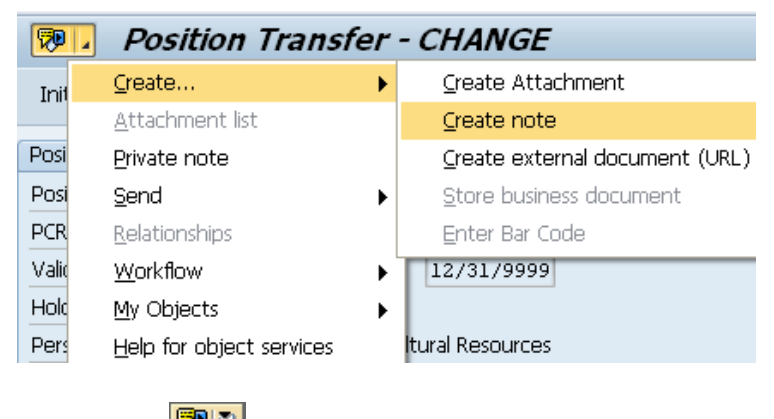

- 20. Click the Services for Objects witton.
- 21. Click Create... >> Create note.

You may enter any information that would be useful to the approvers down the line in the approval process using the notes area, or attachment area. If you just need to type some information in, or copy and paste from an email, create a note. If you want to add a document as an attachment, use the attachment area.

Your Notes on PCRs stay on the PCR. If you need your note on the position, it must be entered on the position. to enter this transaction Information code in your Favorites folder.

| 🔄 Create note               |                                                 | X |
|-----------------------------|-------------------------------------------------|---|
| Title of note               | Transfer Position 60089998                      |   |
|                             |                                                 | _ |
| Enter information as approp | riate to support the transfer of this position. |   |
|                             |                                                 |   |
|                             |                                                 |   |
|                             |                                                 |   |
|                             |                                                 |   |
|                             |                                                 |   |
|                             |                                                 |   |
|                             |                                                 |   |
|                             |                                                 | × |

22. Update the following fields:

**i**)

| Field Name    | Description                                          | Values                                         |
|---------------|------------------------------------------------------|------------------------------------------------|
| Title of note | The short text to act as the title of the attachment | Enter value in Title of note.                  |
|               |                                                      | <b>Example</b> : Transfer<br>Position 60089998 |
| Long text     | An open text field                                   | Enter value in Long text.                      |
|               |                                                      | <b>Example</b> : text as appropriate           |

23. Click the Copy (Enter) 🗹 button.

| Position Transfer - CREATE |            |          |                          |                                           |           |                       |                                       |
|----------------------------|------------|----------|--------------------------|-------------------------------------------|-----------|-----------------------|---------------------------------------|
| Initiate Work Flow         |            |          |                          |                                           |           |                       |                                       |
| Position Header            |            |          |                          |                                           |           |                       |                                       |
| Position                   | 60089998   | D)       | ffice Assistant V        | Org Unit                                  |           | 20000862              | GOV ADMIN Comm Press Offic            |
| PCR Number                 | 5000002040 | )        |                          | Reports T                                 | ο         | 60008615              | Asst To Lt Gov For Research &         |
| Valid from                 | 09/01/2013 | ) to     | 12/31/9999               | Supervisor                                | r         |                       |                                       |
| Holder                     |            |          |                          | WF Status                                 | s         | D                     | Created                               |
| Personnel area             | 0301       | Gove     | ernor's Office           |                                           |           |                       | · · · · · · · · · · · · · · · · · · · |
|                            | Curre      | ent Valu | es                       | New Value                                 | es        |                       | 5                                     |
| Org Unit                   | 2000       | 0877     | OSBM ADMIN DEP Human Res | 20000862                                  | 2 GC      | V ADMIN Com           | m Press Office 🛛 🔍                    |
| Reports to                 | 6000       | 8577     | Human Resources Director | 60008615                                  | 5 Ass     | st To Lt Gov Fo       | or Research & 🦯                       |
| Personnel Area             | 0310       | ) Stat   | e Budget & Management    | 0301 Go                                   | overnor's | ; Office              |                                       |
| Personnel Subare           | a NCO7     | 7 7day   | / Temp                   | NC07 70                                   | day Temp  | р                     |                                       |
| EE Group                   | 0          | Supple   | mental Staff             | O Supplemental Staff 🔻 Supplemental Staff |           | olemental Staff 🛛 👔 🎽 |                                       |
| EE Subgroup                | GA         | Temp     | PT N-FLSAOT              | G8 Tem                                    | p FT S-F  | LSAOT                 |                                       |
| County                     | 092        | Wake     | a from the               | 092 Wa                                    | ke        | and a second          | and mark                              |

## 24. Click the Initiate Work Flow Initiate Work Flow button.

Select the Initiate Workflow button to send the Transfer Position Action through the approval process. No changes can be made after the PCR has been submitted for approval, unless the PCR is rejected at any stage and sent back to you (the initiator/requestor).

If you do not want to initiate workflow at this time, you may access the Transfer Position action using the **Change** mode after you have entered both the original validity dates and the position number from transaction code ZOMA069 at any point in the future, up until the request has been submitted to workflow.

Notice the **Save** confirmation at the bottom of the screen. You may adjust and save the data as many times as you like prior to submitting to workflow. Once you Initiate Workflow, changes may not be made to this action.

This position data in the HR/Payroll system is held in the Planned status until the workflow has gone through the entire approval process. If the workflow is approved, all of the data on the various infotypes will be moved into the Active status on the position. If the workflow is rejected or cancelled, the data will be moved into the Rejected status on the position.

Once position data has been saved, it is in Planned status on the position.

| Position Action |            |                    |
|-----------------|------------|--------------------|
| 🗋 🖉 &           |            |                    |
|                 |            |                    |
| Position        |            |                    |
| Action          | 113 Posi   | ition Transfer     |
| Position        | 60089998   | Office Assistant V |
| Valid from      | 09/01/2013 | to 12/31/9999      |
|                 |            |                    |

25. Click the **Display (F7)** Solution.

Once the PCR has been submitted, you will only be able to display the data (including any notes and attachments which may have been saved on the PCR).

| <b>P</b> | Position Trans           | fer - | DISPLAY          |
|----------|--------------------------|-------|------------------|
|          | <u>C</u> reate           | ►     |                  |
|          | <u>A</u> ttachment list  |       |                  |
| Posi     | Private note             |       |                  |
| Posi     | <u>S</u> end             | •     | office Assistant |
| PCR      | <u>R</u> elationships    |       |                  |
| Valio    | <u>W</u> orkflow         | •     | 12/31/9999       |
| Hold     | <u>M</u> y Objects       | •     |                  |
| Pers     | Help for object services |       | vernor's Office  |

- 26. Click the Services for Objects **D** button.
- 27. Click Attachment list.

The PCR information is displayed. At any time, to display the notes/attachments on this PCR, choose the Services for Objects button and if the Attachments option is valid, there is at least one attachment available.

|                  | ⊡r Se   | rvice: Attachm | nent list         |                    |            | X |
|------------------|---------|----------------|-------------------|--------------------|------------|---|
|                  |         | ew 🖌 🚱 🛃       | 1                 | 3 8 7 6 7          | . 8 8      |   |
|                  | Attac   | hmentForPCR    | -5000002040 - Pos | sition:60089998    |            |   |
|                  | Icon    | Title          |                   | Creator Name       | Created On |   |
|                  | 1       | Transfer Posit | ion 60089998      | Workflow Initiator | 08/21/2013 |   |
|                  |         |                |                   |                    |            |   |
|                  |         |                |                   |                    |            |   |
|                  |         |                |                   |                    |            |   |
|                  |         |                |                   |                    |            |   |
|                  |         |                |                   |                    |            |   |
|                  |         |                |                   |                    |            |   |
| 28 Clic          | k the l | Note title     | 🦻 Transfer        | Position 60089998  | button     |   |
| <b>_</b> 0. 0110 |         |                |                   |                    | Subbili.   |   |
|                  |         |                | 0.                |                    |            |   |

29. Click the **Display (F7)** <sup>60</sup> button.

If you receive a window requesting you to choose between PCR attachments, choose the attachment corresponding to the PCR number with which you are working. This extra window does not normally display.

If multiple notes and/or attachments have been added to this PCR, they will be listed here. This is where you would display and copy the data if you wanted to also attach the notes/attachments to the corresponding Action once approved.

| 🖻 Display note                                                             | ×                     |
|----------------------------------------------------------------------------|-----------------------|
|                                                                            |                       |
| Transfer Position 60089998                                                 | <u> </u>              |
|                                                                            |                       |
| Enter information as appropriate to support the transfer of this position. |                       |
|                                                                            |                       |
|                                                                            |                       |
|                                                                            |                       |
|                                                                            |                       |
|                                                                            | <b>_</b>              |
|                                                                            | <ul><li>✓ ×</li></ul> |

30. Click the **Copy (Enter)** Sutton.

Review the information as appropriate, and close the window when complete. This text may be copied using CTRL-C and pasted into another note attachment to an Action.

| l⊡r Se | ervice: Attachment list              |                    |            |          | ×        |
|--------|--------------------------------------|--------------------|------------|----------|----------|
|        | ew , 🗞 🔄 🥖 🛅 🛐 🕄 1                   | 3 7 6 6 7          |            | <b>H</b> |          |
| Attac  | hmentForPCR -5000002040 - Position:6 | 0089998            |            |          |          |
| Icon   | Title                                | Creator Name       | Created On |          |          |
| Ø      | Transfer Position 60089998           | Workflow Initiator | 08/21/2013 |          |          |
|        |                                      |                    |            |          |          |
|        |                                      |                    |            |          |          |
|        |                                      |                    |            |          |          |
|        |                                      |                    |            |          |          |
|        |                                      |                    |            |          |          |
|        |                                      |                    |            |          |          |
|        |                                      |                    |            |          |          |
|        |                                      |                    |            |          |          |
|        |                                      |                    |            |          |          |
|        |                                      |                    |            |          |          |
|        |                                      |                    |            |          |          |
|        |                                      |                    |            |          | <b>×</b> |
|        |                                      |                    |            |          |          |

31. Click the **Continue (Enter) Solution**.

| Position           | Transfer - DISPLAY                |                                                | 1      |
|--------------------|-----------------------------------|------------------------------------------------|--------|
|                    |                                   |                                                | 2      |
| Position Header    |                                   |                                                |        |
| Position 600       | 089998 🗇 ffice Assistant V        | Org Unit 20000862 GOV ADMIN Comm Press C       | ĴĨ,    |
| PCR Number 500     | 00002040                          | Reports To 60008615 Asst To Lt Gov For Researc | :1     |
| Valid from 09,     | /01/2013 to 12/31/9999            | Supervisor                                     | ۲      |
| Holder             |                                   | WF Status N In Process                         |        |
| Personnel area 030 | 01 Governor's Office              |                                                | Υ.     |
|                    |                                   |                                                |        |
|                    |                                   |                                                | 1      |
|                    | Current Values                    | New Values                                     | $\geq$ |
| Org Unit           | 20000877 OSBM ADMIN DEP Human Res | 20000862 GOV ADMIN Comm Press Office           | 7      |
| Reports to         | 60008577 Human Resources Director | 60008615 Asst To Lt Gov For Research &         | 2      |
| Personnel Area     | 0310 State Budget & Management    | 0301 Governor's Office                         | Į      |
| Personnel Subarea  | NC07 7day Temp                    | NC07 7day Temp                                 |        |
| EE Group           | 0 Supplemental Staff              | O Supplemental Staff 🔻 Supplemental Staff      | Ţ      |
| EE Subgroup        | GA Temp PT N-FLSAOT               | G8 Temp FT S-FLSAOT                            |        |
| County             | 092 Wake                          | 092 Wake                                       | Ę      |
|                    |                                   |                                                |        |
|                    |                                   |                                                |        |
| Cost Distribution  | Address Time                      |                                                | Ø      |
| -                  |                                   |                                                | 2      |
|                    |                                   | was here have have                             |        |

32. Click the **Back (F3)** Sutton.

| Position Action |                             |  |
|-----------------|-----------------------------|--|
| D 🖉 &           |                             |  |
|                 |                             |  |
| Position        |                             |  |
| Action          | 113 Position Transfer       |  |
| Position        | 60089998 Office Assistant V |  |
| Valid from      | 09/01/2013 to 12/31/9999    |  |

33. Click the **Back (F3)** button.

The system task is complete.

## Additional Resources

Training HELP website: <u>http://www.osc.nc.gov/training/osctd/help/</u>

Links to:

|                | OM210: Organizational Management for Agencies |  |  |
|----------------|-----------------------------------------------|--|--|
| Student Guides | • Training HELP website > Student Guides      |  |  |
|                | OM Fields                                     |  |  |
| Job Aids       | • Training HELP website > OM > Job Aids       |  |  |